IBM Security QRadar Version 7.2.0

# Offboard Storage Guide

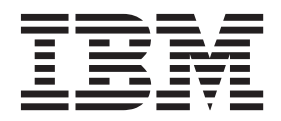

**Note:** Before using this information and the product that it supports, read the information in Notices and Trademarks on page 47.

© Copyright IBM Corp. 2012, 2013 All Rights Reserved US Government Restricted Rights - Use, duplication or disclosure restricted by GSA ADP Schedule Contract with IBM Corp.

## **CONTENTS**

### ABOUT THIS GUIDE

| ntended audience                     | 3 |
|--------------------------------------|---|
| Conventions                          | 3 |
| Fechnical documentation              | 3 |
| Contacting customer support          | 4 |
| Statement of good security practices | 4 |

### 1 OFFBOARD STORAGE OVERVIEW

| External storage considerations                   | 5 |
|---------------------------------------------------|---|
| Local storage                                     | 5 |
| Multiple appliances                               | 3 |
| Existing hardware, infrastructure, and expertise. | 3 |
| Data retention and fault tolerance                | 3 |
| File system migration                             | 3 |
| Performance impact                                | 7 |
| Storage expansion                                 | 7 |
| External storage options                          | 7 |
| Fibre Channel                                     | 7 |
| iSCSI                                             | В |
| NFS                                               | В |
| External storage limitations                      | З |
| Offboarding with High Availability.               | 9 |

### 2 OFFBOARD DISK PARTITIONS

| reating a disk partition |
|--------------------------|
|--------------------------|

### **3** ISCSI IMPLEMENTATION

| iSCSI HA considerations1                            | 5 |
|-----------------------------------------------------|---|
| Secondary network interfaces1                       | 6 |
| Configure iSCSI in a standard QRadar deployment1    | 6 |
| Connecting QRadar to an iSCSI network               | 6 |
| Assigning and configuring the iSCSI volumes1        | 7 |
| Migrating /store/ariel to an iSCSI storage solution | 8 |
| Migrating /store to an iSCSI storage solution       | 9 |
| Auto-mounting the iSCSI volume2                     | 1 |
| Configure iSCSI in an HA deployment2                | 2 |

| Connecting an HA secondary host to an iSCSI device                | 22 |
|-------------------------------------------------------------------|----|
| Assigning and configuring iSCSI volumes for the HA secondary host | 22 |
| Configuring the mount point for the secondary HA host             | 23 |
| Configuring the secondary HA host to auto-mount the iSCSI volume  | 24 |
| Verifying iSCSI connections                                       | 25 |
| Troubleshoot iSCSI                                                | 26 |
| Reconfigure iSCSI when restoring a failed primary HA console      | 26 |
| Detecting Disk Errors                                             | 26 |
| Unmounting and remounting the iSCSI volume                        | 26 |

### 4 FIBRE CHANNEL IMPLEMENTATION

| Fibre Channel considerations                            |    |
|---------------------------------------------------------|----|
| Verifying your Emulex adapter installation              | 30 |
| Configure Fibre Channel in a standard QRadar deployment | 31 |
| Verifying the Fibre Channel connections                 | 31 |
| Migrating /store to Fibre Channel                       | 32 |
| Migrating /store/ariel to Fibre Channel                 | 34 |
| Verifying the Fibre Channel mount point                 | 35 |
| Configure Fibre Channel in an HA deployment             | 36 |
| Verifying the HA Fibre Channel connections              | 36 |
| Configuring the mount point for the secondary HA host   | 36 |
|                                                         |    |

### 5 USING NFS FOR QRADAR BACKUPS

| Migrate backups from a stand-alone QRadar console       | 39 |
|---------------------------------------------------------|----|
| Enabling NFS connections                                | 39 |
| Configuring the NFS mount4                              | 40 |
| Migrating existing backups to NFS4                      | 41 |
| Migrating backups from a new QRadar HA deployment       | 42 |
| Migrating backups from an existing QRadar HA deployment | 42 |
| Configuring a new QRadar backup location4               | 43 |
| Changing the QRadar backup file location                | 44 |
| Configuring a mount point for a secondary HA host       | 44 |

### A NOTICES AND TRADEMARKS

| Notices    | .47 |
|------------|-----|
| Trademarks | .49 |

### INDEX

# **ABOUT THIS GUIDE**

|                            | The <i>IBM Security QRadar Offboard Storage Guide</i> provides information on how to migrate the /store or /store/ariel file systems using external storage devices.                                                       |  |  |  |  |
|----------------------------|----------------------------------------------------------------------------------------------------|--|--|--|--|
|                            | Unless otherwise noted, all references to QRadar refer to IBM Security QRadar SIEM, IBM Security QRadar Log Manager, and IBM Security QRadar Network Anomaly Detection.                                                    |  |  |  |  |
|                            | <b>Note:</b> Any references to the IBM Security QRadar High Availability Guide are not applicable to IBM Security QRadar Network Anomaly Detection.                                                                        |  |  |  |  |
| Intended audience          | This guide is intended for QRadar users responsible for investigating and managing network security. This guide assumes that you have QRadar access and a knowledge of your corporate network and networking technologies. |  |  |  |  |
| Conventions                | The following conventions are used throughout this guide:                                                                                                    |  |  |  |  |
|                            | u Indicates that the procedure contains a single instruction.                                                                                                    |  |  |  |  |
|                            | <b>Note:</b> Indicates that the information provided is supplemental to the associated feature or instruction.                                                                                                    |  |  |  |  |
|                            | <b>CAUTION:</b> Indicates that the information is critical. A caution alerts you to potential loss of data or potential damage to an application, system, device, or network.                                              |  |  |  |  |
|                            | <b>WARNING:</b> Indicates that the information is critical. A warning alerts you to potential dangers, threats, or potential personal injury. Read any and all warnings carefully before proceeding.                       |  |  |  |  |
| Technical<br>documentation | For information on how to access more technical documentation, technical notes, and release notes, see the <i>Accessing IBM Security QRadar Documentation Technical Note</i> .                                             |  |  |  |  |
|                            | (nttp://www.ibm.com/support/docview.wss?rs=U&uid=swg21614644)                                                                                                    |  |  |  |  |

| Contacting<br>customer support          | For information on contacting customer support, see the <i>Support and Download</i><br><i>Technical Note</i> .<br>(http://www.ibm.com/support/docview.wss?rs=0&uid=swg21612861)                                                                                                    |  |  |  |
|-----------------------------------------|----------------------------------------------------------------------------------------------------|--|--|--|
| Statement of good<br>security practices | IT system security involves protecting systems and information through<br>prevention, detection and response to improper access from within and outside<br>your enterprise. Improper access can result in information being altered,<br>destroyed, misappropriated or misused or can result in damage to or misuse of<br>your systems, including for use in attacks on others. No IT system or product<br>should be considered completely secure and no single product, service or security<br>measure can be completely effective in preventing improper use or access. IBM<br>systems, products and services are designed to be part of a comprehensive<br>security approach, which will necessarily involve additional operational<br>procedures, and may require other systems, products or services to be most<br>effective. IBM DOES NOT WARRANT THAT ANY SYSTEMS, PRODUCTS OR<br>SERVICES ARE IMMUNE FROM, OR WILL MAKE YOUR ENTERPRISE<br>IMMUNE FROM, THE MALICIOUS OR ILLEGAL CONDUCT OF ANY PARTY. |  |  |  |

### You can offboard your /store, /store/ariel, or /store/backup file systems to an iSCSI, Fibre Channel, or Network File System (NFS) external storage solution. You can implement an offboard storage solution by using a standard IBM Security QRadar primary console or in a High Availability (HA) environment. When you use iSCSI or Fibre Channel with HA, then the external device ensures data consistency if your primary HA host fails. For more information about HA, see the IBM Security QRadar High Availability Guide. **Note:** The IBM Security QRadar High Availability Guide is not applicable to IBM Security QRadar Network Anomaly Detection To offboard a QRadar file system to an external storage device, you must configure your iSCSI, Fibre Channel, or NFS external storage devices. If you implement external storage with HA, you must configure these devices on the primary HA host and the secondary HA host. Note: If you upgrade your QRadar deployment, you might be required to reconfigure the connections to an existing external storage device. For more information, see the Reconfiguring Offboard Storage During a QRadar Upgrade Technical Note. Unless otherwise noted, all references to QRadar refer to IBM Security QRadar SIEM, IBM Security QRadar Log Manager, and IBM Security QRadar Network Anomaly Detection. External storage Before you implement an offboard storage solution, you must consider your local considerations storage options, existing hardware infrastructure, and your data retention and fault tolerance requirements. Local storage The disk on your QRadar appliance is faster than external storage and currently supports up to 16 TB of data. When possible, use local storage as an alternative to an external storage device.

**OFFBOARD STORAGE OVERVIEW** 

#### 6 OFFBOARD STORAGE OVERVIEW

| Multiple appliances                    | Use multiple appliances if larger storage capacity is required for your QRadar deployment.                                                                                                    |
|----------------------------------------|----------------------------------------------------------------------------------------------------|
|                                        | When multiple appliances are not feasible, or an existing deployment can increase capacity by using available external storage, then external storage might be appropriate for your deployment.                                                                                                    |
| Existing hardware, infrastructure, and | Your existing infrastructure and experience with storage area networks (SANs) are important factors in deciding whether you must use an offboard storage solution.                                                                                                    |
| expertise                              | Certain offboard devices require less configuration and might be able to use existing network infrastructures. For example, iSCSI uses existing ethernet networking, while Fibre Channel uses more specialized hardware.                                                                                                    |
|                                        | For more information, see External storage options.                                                                                                    |
| Data retention and fault tolerance     | Your QRadar data retention policy is important in considering an offboard storage solution.                                                                                                    |
|                                        | If your data retention settings exceed the capacity of existing storage or your are planning to expand the retention of existing deployed appliances, you might require an offboard storage solution.                                                                                                    |
|                                        | An offboard storage solution can be used to improve your fault tolerance and disaster recovery capabilities. For more information, see File system migration.                                                                                                    |
|                                        |                                                                                                    |
| File system<br>migration               | An offboard storage solution can be used to migrate the /store file system or specific subdirectories. For example, /store/ariel.                                                                                                    |
| File system<br>migration               | An offboard storage solution can be used to migrate the /store file system or<br>specific subdirectories. For example, /store/ariel.<br>You can migrate the /store file system when you have to increase the fault<br>tolerance levels in your QRadar deployment. Each option has a different impact on<br>QRadar performance. For more information see, <b>Performance impact</b> .                                                                                                    |
| File system<br>migration               | An offboard storage solution can be used to migrate the /store file system or<br>specific subdirectories. For example, /store/ariel.<br>You can migrate the /store file system when you have to increase the fault<br>tolerance levels in your QRadar deployment. Each option has a different impact on<br>QRadar performance. For more information see, <b>Performance impact</b> .<br>Migrating the /store file system to an external device can provide an alternative<br>resolution to implementing HA. For more information about HA, see the <i>IBM</i><br><i>Security QRadar High Availability Guide</i> .                                                                                                    |
| File system<br>migration               | An offboard storage solution can be used to migrate the /store file system or specific subdirectories. For example, /store/ariel.<br>You can migrate the /store file system when you have to increase the fault tolerance levels in your QRadar deployment. Each option has a different impact on QRadar performance. For more information see, <b>Performance impact</b> .<br>Migrating the /store file system to an external device can provide an alternative resolution to implementing HA. For more information about HA, see the <i>IBM Security QRadar High Availability Guide</i> .<br>The /store/ariel directory is the most commonly offboarded file system. By offboarding the /store/ariel file system, you can migrate collected log and network activity data to external storage and ensure that the local disk remains used for the postgresql database and temporary search results.                                                                                                    |
| File system<br>migration               | An offboard storage solution can be used to migrate the /store file system or<br>specific subdirectories. For example, /store/ariel.<br>You can migrate the /store file system when you have to increase the fault<br>tolerance levels in your QRadar deployment. Each option has a different impact on<br>QRadar performance. For more information see, <b>Performance impact</b> .<br>Migrating the /store file system to an external device can provide an alternative<br>resolution to implementing HA. For more information about HA, see the <i>IBM</i><br><i>Security QRadar High Availability Guide</i> .<br>The /store/ariel directory is the most commonly offboarded file system. By<br>offboarding the /store/ariel file system, you can migrate collected log and network<br>activity data to external storage and ensure that the local disk remains used for the<br>postgresql database and temporary search results.<br>Administrators can offboard the following types of QRadar data:                                                                                                    |
| File system<br>migration               | <ul> <li>An offboard storage solution can be used to migrate the /store file system or specific subdirectories. For example, /store/ariel.</li> <li>You can migrate the /store file system when you have to increase the fault tolerance levels in your QRadar deployment. Each option has a different impact on QRadar performance. For more information see, Performance impact.</li> <li>Migrating the /store file system to an external device can provide an alternative resolution to implementing HA. For more information about HA, see the <i>IBM Security QRadar High Availability Guide</i>.</li> <li>The /store/ariel directory is the most commonly offboarded file system. By offboarding the /store/ariel file system, you can migrate collected log and network activity data to external storage and ensure that the local disk remains used for the postgresql database and temporary search results.</li> <li>Administrators can offboard the following types of QRadar data:</li> <li>Postgres metadata and configuration information.</li> </ul>                                                                                                    |
| File system<br>migration               | <ul> <li>An offboard storage solution can be used to migrate the /store file system or specific subdirectories. For example, /store/ariel.</li> <li>You can migrate the /store file system when you have to increase the fault tolerance levels in your QRadar deployment. Each option has a different impact on QRadar performance. For more information see, Performance impact.</li> <li>Migrating the /store file system to an external device can provide an alternative resolution to implementing HA. For more information about HA, see the <i>IBM Security QRadar High Availability Guide</i>.</li> <li>The /store/ariel directory is the most commonly offboarded file system. By offboarding the /store/ariel file system, you can migrate collected log and network activity data to external storage and ensure that the local disk remains used for the postgresql database and temporary search results.</li> <li>Administrators can offboard the following types of QRadar data:</li> <li>Log activity, payloads (raw data), normalized data, and indexes.</li> </ul>                                                                                                    |
| File system<br>migration               | <ul> <li>An offboard storage solution can be used to migrate the /store file system or specific subdirectories. For example, /store/ariel.</li> <li>You can migrate the /store file system when you have to increase the fault tolerance levels in your QRadar deployment. Each option has a different impact on QRadar performance. For more information see, Performance impact.</li> <li>Migrating the /store file system to an external device can provide an alternative resolution to implementing HA. For more information about HA, see the <i>IBM Security QRadar High Availability Guide</i>.</li> <li>The /store/ariel directory is the most commonly offboarded file system. By offboarding the /store/ariel file system, you can migrate collected log and network activity data to external storage and ensure that the local disk remains used for the postgresql database and temporary search results.</li> <li>Administrators can offboard the following types of QRadar data:</li> <li>Postgres metadata and configuration information.</li> <li>Log activity, payloads (raw data), normalized data, and indexes.</li> <li>Network activity, payloads, normalized data, and indexes.</li> </ul> |

| <ul> <li>Time series graphs (global views and aggregates)</li> </ul> | • | Time series | graphs | (global | views and | aggregates |
|----------------------------------------------------------------------|---|-------------|--------|---------|-----------|------------|
|----------------------------------------------------------------------|---|-------------|--------|---------|-----------|------------|

## **Performance impact** Offboarding the /store file system to an external device might affect QRadar performance.

After migration, all data I/O to the /store file system is no longer performed on the local disk. Before you migrate your QRadar data to an external storage device you must consider the following information:

- Maintain your log and network activity searches on your local disk, by mounting the /store/ariel/persistent\_data file system to the unused /store file partition.
- Searches that are marked as saved are also in the /store/ariel/persistent\_data directory. If you experience a local disk failure, these searches are not saved. For further assistance, contact Customer Support.

# **Storage expansion** Any subdirectory in the /store file system can be used as a mount point for your external storage device.

By creating multiple volumes and mounting /store/ariel/events and /store/ariel/flows, you can expand your storage capabilities past the 16 TB file system limit currently supported by QRadar.

If you have to migrate dedicated event or flow data, you might configure more specific mount points. For example, /store/ariel/events/records and /store/ariel/events/payloads. Specific mount points can provide up to 32 TB of storage for either Log or Network Activity data.

For more information about expanding your storage capabilities, contact your QRadar technical resource or Customer Support

# External storage<br/>optionsYou can use iSCSI, Fibre Channel, or NFS to provide an offboard storage solution.<br/>These options must be reviewed against the benefits of local storage.

Onboard disks provide a faster solution than offboard storage devices. Local disk storage on QRadar appliances support read speeds of between 200 Mbps to 400MBps and write speeds of almost 200 Mbps. When multiple appliances are deployed, performance and capacity scale at the same rate.

**Fibre Channel** Fibre Channel provides the fastest offboard performance by using SAN speeds of 200 MBps to 3200 MBps, depending on your network configuration.

Fibre Channel performance might be impacted by factors within the SAN implementation, such as:

- Disk or spindle counts per volume.
- The number of concurrent sessions.

#### 8 OFFBOARD STORAGE OVERVIEW

• The cache capacity in the SAN controllers.

For more information, see Fibre Channel Implementation.

**iSCSI** iSCSI uses a dedicated storage channel over standard ethernet infrastructure, rather than a dedicated SAN network. For this reason, iSCSI can be the easiest to implement, most cost effective, and most readily available.

If you implement an iSCSI solution, then network capacity is shared between external storage access and management interface I/O. In this situation, you can configure a secondary network interface on a separate storage network. For more information, see Secondary network interfaces.

**Note:** Using a dedicated interface, you are limited to 1 Gbps and might experience only 200 MBps to 400 MBps. Your iSCSI storage device might be capable of providing only 25 MBps to 50 MBps I/O performance.

For more information, see iscsi Implementation.

**NFS** An NFS solution must not be used to store active QRadar data. You can offboard the /store/backup file system to an external NFS.

If the /store file system is mounted to an NFS solution, postgres data can be corrupted. If the /store/ariel file system is mounted to NFS, QRadar experiences performance issues.

NFS can be used for tasks that are performed during off-peak times, involve batch file writes, and a limited volume of file I/O. For example, daily configuration and data backups.

NFS storage operates over existing management ethernet networks and is limited to performance levels of 20 MBps to 50 MBps. The NFS protocol incurs extra overhead for file access, locking, and network permissions. Performance impact can be remediated by using a dedicated network interface.

**Note:** If NFS is used only for backups, the same NFS share can be used for backups. This is because the backup files on each host also contain the systems host name, enabling the identification of each backup file. If you are storing a longer period of data on your NFS shares, then consider a separate share or export for each appliance in your deployment.

For more information, see Using NFS for QRadar Backups.

**External storage**If you deploy an external storage solution, you must be aware of the limitations.
QRadar does not support multiple systems that access the same block device. If
you are configuring iSCSI in an HA environment, do not mount the iSCSI or Fibre
Channel volumes on the secondary host while the primary host is operational and

|                   | deployment.                                                                                                    |
|-------------------|----------------------------------------------------------------------------------------------------|
|                   | An external storage device must be capable of providing consistent read and write capacity of 100 MBps to 200 MBps. When consistent read and write capacity is not available, the following might occur:                                                       |
|                   | Data write performance can be impacted.                                                                                                    |
|                   | The performance of user interface searches can be impacted.                                                                                                    |
|                   | <ul> <li>If performance continues to degrade, then the processing pipeline can become<br/>blocked and QRadar might display warning messages and drop events and<br/>flows.</li> </ul>                                                                          |
| Offboarding with  | If you choose to offboard /store in an HA environment, the /store file system is not                                                                                                    |
| High Availability | replicated by using Disk Replication block Device (DRBD).                                                                                                    |
| rign Avaliability | If you offboard the /store/ariel file system and maintain the /store file system on local disk, then the /store file system is synchronized with the secondary HA host by using DRBD. By default, when your environment is configured for HA, DRBD is enabled. |

# **2** OFFBOARD DISK PARTITIONS

If you configure an iSCSI or Fibre Channel storage solution, then you can create a partition on the volume of the external disk.

iSCSI and Fibre Channel disk partitions are created by using GUID Partition Table (GPT). A new device partition can be used as the mount point for the file system that you offboard. For example, the /store or /store/ariel file system.

**CAUTION:** If you created an iSCSI or Fibre Channel device partition on your external device and QRadar data is stored, then you cannot create a partition or reformat the partition on the volume.

**Note:** These procedures assume an advanced knowledge of the Linux operating system. For assistance, contact Customer Support.

**Creating a disk** You can create a partition on the volume of the external iSCSI or Fibre Channel storage device.

#### Before you begin

Before you can create a partition on an iSCSI or Fibre Channel device, you must verify that the device is connected and that you can access the correct disk volume on the device.

If you are configuring Fibre Channel, see Verifying your Emulex adapter installation and

#### Procedure

Step 1 Using SSH, log in to the primary QRadar Console as the root user.

Username: root

#### Password:<password>

- Step 2 Choose one of the following options:
  - If you are creating an iSCSI device partition, go to Step 3.
  - If you are creating a Fibre Channel device partition, go to Step 4.

Step 3 Identify the iSCSI volume:

a Clear the kernel ring buffer by typing the following command:

dmesg -c

**b** Reload the iSCSI service by typing the following command:

service iscsi restart

c Locate the iSCSI device volume name by typing the following command:

dmesg | grep "Attached SCSI disk"

Step 4 Identify the Fibre Channel volume by typing the following command:

ls -l /dev/disk/by-path/\*-fc-\*

**Note:** If multiple Fibre Channel devices are attached and you cannot identify the correct Fibre Channel volume, then contact your System Administrator.

**Step 5** Start GNU parted by typing the following command:

#### parted /dev/<volume>

Where: <volume> is the iSCSI device volume that you identified in Step 3 or Step 4. For example: sdb.

Step 6 Configure the partition label to use GPT by typing the following command:

mklabel gpt

Step 7 If the following message is displayed, type Yes.

Warning: The existing disk label on /dev/<volume> will be destroyed and all data on this disk will be lost. Do you want to continue?

Step 8 Create a partition on the iSCSI disk volume by typing the following command:

mkpart primary 0% 100%

Step 9 Set the default units to TB by typing the following command:

unit TB

Step 10 Verify that the partition is created by typing the following command:

#### print

Step 11 Exit from GNU parted by typing the following command:

quit

**Step 12** Update the kernel with the new partition data by typing the following command:

#### partprobe /dev/<volume>

Where: <volume> is the iSCSI device volume that you identified in Step 3 or Step 4. For example: sdb.

If the following message in displayed, then restart your appliance. Type reboot.

Warning: WARNING: the kernel failed to re-read the partition table on /dev/sda(Device or resource busy). As a result, it may not reflect all of your changes until after reboot.

**Step 13** Verify that the partition is created.

cat /proc/partitions

**Step 14** Reformat the new partition by typing the following command:

mkfs.ext4 /dev/<partition>

Where <partition> is the name of the new partition. For example: sdb1.

# **ISCSI IMPLEMENTATION**

|                            |   | iSCSI can be configured in a standard IBM Security QRadar deployment or in a High Availability (HA) environment.                                                                                                    |
|----------------------------|---|----------------------------------------------------------------------------------------------------|
|                            |   | When you configure an iSCSI external storage device, you must migrate the QRadar data that is maintained on your /store or /store/ariel file system and then mount the /store or /store/ariel file system to a partition on the iSCSI device volume.                                                                      |
|                            |   | Depending on your device configuration, you might be required to create a partition on the volume of your Fibre Channel disk. For more information, see Creating a disk partition.                                                                                                    |
|                            |   | If you configure iSCSI in an HA deployment and your primary HA host fails, your iSCSI device can be used to maintain data consistency with your secondary HA host. For more information on data consistency and shared storage in an HA environment, see the <i>IBM Security QRadar High Availability Guide</i> .         |
|                            |   | Administrators can perform the following tasks:                                                                                                    |
|                            | 1 | Configure iSCSI with a standard QRadar console, see Configure iSCSI in a standard QRadar deployment.                                                                                                    |
|                            | 2 | Configure iSCSI in a QRadar HA deployment, see Configure iSCSI in an HA deployment.                                                                                                    |
|                            |   | <b>Note:</b> iSCSI configuration requires an advanced knowledge of the Linux operating system. For assistance, please contact Customer Support.                                                                                                    |
|                            |   |                                                                                                    |
| iSCSI HA<br>considerations |   | Before you implement iSCSI, you must be aware of the configuration options and HA setup requirements.                                                                                                    |
|                            |   | The procedures for configuring iSCSI are different for a primary HA host and secondary HA host. To configure iSCSI you must ensure that the primary HA host and secondary HA host are not connected in an HA cluster. For more information on HA clustering, see the <i>IBM Security QRadar High Availability Guide</i> . |
|                            |   | During iSCSI configuration in an HA environment, you can access and review the /var/log/messages file for specific errors with your iSCSI storage configuration.                                                                                                    |
|                            |   |                                                                                                    |

|                              |   | Initiatornames                                                                                                    |
|------------------------------|---|----------------------------------------------------------------------------------------------------|
|                              |   | Ensure that you use a different initiatorname on the primary HA host and secondary HA host. Your iSCSI device must be configured to enable each initiatorname to access the same volume on the iSCSI device.                                                                                                    |
|                              |   | The initiatorname is configured in the /etc/iscsi/initiatorname.iscsi file and is used<br>by QRadar to identify the volume on the iSCSI device where the /store or<br>/store/ariel file system is mounted.                                                                                                    |
| Secondary network interfaces |   | You can configure a secondary network interface with a private IP address to connect to an iSCSI Storage Area Network (SAN).                                                                                                    |
|                              |   | If you choose this option, then configure your SAN using this method to improve<br>performance. If you configure a secondary network interface, you will require<br>address information from your SAN network manager. For more information on<br>configuring a network interface, see your Administration Guide. |
|                              |   | <b>Note:</b> Your network configuration might differ, however, this guide assumes that your management interface is eth0 and your iSCSI interface is eth1.                                                                                                    |
| Configure iSCSI in           |   | You can configure iSCSI in a standard deployment by using a QRadar console.                                                                                                    |
| deployment                   |   | Administrators must perform the following tasks in sequence:                                                                                                    |
|                              | 1 | Prepare QRadar to connect to the iSCSI network, see Connecting QRadar to an iSCSI network.                                                                                                    |
|                              | 2 | Assign and configure the iSCSI volumes, see Assigning and configuring the iSCSI volumes.                                                                                                    |
|                              | 3 | Choose from one of the following options:                                                                                                    |
|                              |   | Migrating /store/ariel to an iSCSI storage solution.                                                                                                    |
|                              |   | Migrating /store to an iSCSI storage solution                                                                                                    |
|                              | 4 | Auto-mount the iSCSI volumes, see Auto-mounting the iSCSI volume.                                                                                                    |
|                              | 5 | Verify the iSCSI connections to the primary HA host, see Verifying iSCSI connections.                                                                                                    |
| Connecting QRadar            | - | You must prepare the QRadar host to connect to your iSCSI network.                                                                                                    |
| to all 19031 lietwork        | • | About this task                                                                                                    |
|                              |   | This procedure applies to the configuration of iSCSI for a stand-alone QRadar console and a QRadar console that is being used as primary HA host in an HA deployment.                                                                                                    |

#### Procedure

Step 1 Using SSH, log in to the QRadar Console as the root user.

Username: root

Password:<password>

- Step 2 Configure your system to identify the iscsi device volume:
  - a Open the initiatorname.iscsi file for editing by typing the following command: vim /etc/iscsi/initiatorname.iscsi
  - b Edit the file with the iSCSI qualified name for your host. Type the following: InitiatorName=iqn.<yyyy-mm>. {reversed domain name}:<hostname> For example: InitiatorName=iqn.2008-11.com.qllabs:pll3
  - c Save and close the file.
- Step 3 Open a session to the iSCSI server by typing the following command:

service iscsi restart

#### What to do next

Perform the steps in the procedure, Assigning and configuring the iSCSI volumes.

**Assigning and** You must assign and configure the volumes on the iSCSI device.

configuring the iSCSI volumes

#### Before you begin

Perform the steps in the procedure, Connecting QRadar to an iSCSI network.

#### Procedure

Step 1 Detect the volume on the iSCSI server by typing the following command:

iscsiadm -m discovery --type sendtargets --portal <IP
address>:<port>

Where:

<IP address> is the IP address of the iSCSI server.

<port> is the port number of the iSCSI server. This is an optional parameter.

Step 2 Verify the login to the iSCSI server by typing the following command:

iscsiadm -m node -1

**Step 3** Optional. Create a partition on the iSCSI device volume.

For more information, see Creating a disk partition.

#### What to do next

You can migrate the /store or /store/ariel file system to an iSCSI device. Choose one of the following options:

Migrating /store/ariel to an iSCSI storage solution

#### • Migrating /store to an iSCSI storage solution

**Note:** To retain optimal system performance, migrate /store/ariel.

Migrating /store/arielYou can migrate the QRadar data that is maintained in the /store/ariel file systemto an iSCSI storageand mount the /store/ariel file system to an iSCSI device partition.solution

#### Before you begin

Perform the steps in the procedure, Assigning and configuring the iSCSI volumes.

#### About this task

For most situations, you only need to mount a single /store/ariel on your iSCSI storage solution. However, if you need a different configuration for your iSCSI mount points, contact Customer Support.

#### Procedure

Step 1 Stop the hostcontext service by typing the following command:

```
service hostcontext stop
service tomcat stop
service hostservices stop
service systemStabMon stop
service crond stop
```

Step 2 Move the existing mount point aside by typing the following commands:

cd /store

mv ariel ariel\_old

Step 3 Verify the Universally Unique Identifier (UUID) of the iSCSI device partition by typing the following command:

blkid /dev/<partition>

Where <partition> is the name of the iSCSI device partition. For example: sdb1

- Step 4 Configure the /store/ariel file system by using the fstab file:
  - a Open the fstab file for editing by typing the following command:

vim /etc/fstab

**b** Add the mount line for the new /store/ariel mount point by typing the following line:

```
UUID=<uuid> /store/ariel ext4 noatime,noauto,nobarrier 0 0
Where:
```

<uuid> is the value derived in Step 3.

- c Save and close the file.
- Step 5 Create the ariel directory for the mount point by typing the following command:

mkdir ariel

- Step 6 Mount /store/ariel to the iSCSI device partition by typing the following command: mount /store/ariel
- Step 7 Verify that /store/ariel is correctly mounted by typing the following command: df -h
- Step 8 Move the data from the local disk to the iSCSI storage device by typing the following command:

mv /store/ariel\_old/\* /store/ariel

- Step 9 Remove the /store/ariel\_old directory by typing the following command:
   rmdir /store/ariel old
- **Step 10** Start the hostcontext service by typing the following command:

service crond start
service systemStabMon start
service hostservices start
service tomcat start
service hostcontext start

#### What to do next

Perform the steps in the procedure, Auto-mounting the iSCSI volume.

 Migrating /store to an
 You can migrate the QRadar data that is maintained in the /store file system and mount the /store file system to an iSCSI device partition.

 solution
 Solution

#### Before you begin

Perform the steps in the procedure, Assigning and configuring the iSCSI volumes.

#### About this task

Migrating /store to your offboard storage device can take an extended period of time. For assistance with reducing the time taken to migrate your data, contact Customer Support or engage Professional Services.

For most situations, you only need to mount a single /store file system to your iSCSI storage solution. However, if you need a different configuration for your iSCSI mount points, then contact Customer Support.

#### Procedure

**Step 1** Stop QRadar services by typing the following commands in sequence:

service hostcontext stop
service tomcat stop
service hostservices stop
service systemStabMon stop

service crond stop

- Step 2 Unmount the /store/tmp file system by typing the following command: umount /store/tmp
- Step 3 Unmount the /store file system by typing the following command: umount /store
- Step 4 Create the /store\_old directory by typing the following command: mkdir /store\_old

Where <partition> is the name of the iSCSI device partition. For example: sdb1

- Step 6 Modify the /store and /store/tmp mount points by using the fstab file:
  - a Open the fstab file for editing by typing the following command:
     vi /etc/fstab
  - **b** Locate the line for the existing /store file system mount point.
  - **c** Modify the entry for the /store file system to use the /store\_old directory by typing the following line:

UUID=<uuid> /store\_old ext4 defaults,noatime,nobarrier 1 2

d Add a new mount point for the /store file system by typing the following line:

UUID=<uuid> /store ext4 noatime,noauto,nobarrier 0 0 Where:

<uuid> is the value derived in Step 5.

- Modify the /store/tmp mount line to use the following file system options:
   noatime, noauto, nobarrier 0 0
- f Save and close the file.
- Step 7 Mount /store to the iSCSI device partition by typing the following command: mount /store
- Step 8 Mount /store\_old to the local disk by typing the following command: mount /store\_old
- Step 9 Move the data to the iSCSI device by typing the following command:

mv -f /store old/\* /store

- Step 10 Re-mount /store/tmp by typing the following command: mount /store/tmp
- Step 11 Unmount /store\_old by typing the following command: umount /store\_old
- Step 12 Remove the /store\_old mount point from the /etc/fstab file:

- a Open the /etc/fstab file for editing by typing the following command:
   vi /etc/fstab
- **b** Remove the line for the /store\_old mount point.
- c Save and close the file.

#### Step 13 Start QRadar services by typing the following commands in sequence:

service crond start

service systemStabMon start service hostservices start service tomcat start service hostcontext start

What to do next

Perform the steps in the procedure, Auto-mounting the iSCSI volume.

**Auto-mounting the** You must configure QRadar to auto-mount the iSCSI volume.

iSCSI volume

#### Before you begin

Perform the steps in one of the following procedures:

- Migrating /store/ariel to an iSCSI storage solution
- Migrating /store to an iSCSI storage solution

#### Procedure

**Step 1** Add the iSCSI script to the startup by typing the following commands:

chkconfig --add iscsi

chkconfig --level 345 iscsi on

**Step 2** Create a symbolic link to the iscsi-mount script by typing the following command:

ln -s /opt/qradar/init/iscsi-mount /etc/init.d

**Step 3** Add the iscsi-mount script to the startup by typing the following commands:

chkconfig --add iscsi-mount

chkconfig --level 345 iscsi-mount on

- **Step 4** Verify that the iSCSI device is correctly mounted by restarting your system.
  - a Restart the system by typing the following command: reboot

**b** Ensure that the iSCSI mount point is retained by typing the following command:

df -h

#### What to do next

Optional. If you are configuring an HA environment, you must setup your secondary HA host using the same iSCSI connections that you used for you

primary HA host. For more information, see **Configure iSCSI in an HA** deployment.

| Configure iSCSI in<br>an HA deployment                                     | To use an iSCSI device in an HA environment, you must configure the primary HA host and secondary HA host to use the same iSCSI external storage device. |
|----------------------------------------------------------------------------|----------------------------------------------------------------------------------------------------|
|                                                                            | Administrators must perform the following tasks in sequence:                                                                                             |
| 1                                                                          | Configure the primary HA host with the iSCSI device, see Configure iSCSI in a standard QRadar deployment                                                 |
| 2                                                                          | Configure the secondary HA host with the iSCSI device, see Connecting an HA secondary host to an iSCSI device.                                           |
| Connecting an HA secondary host to an                                      | You must prepare the secondary HA Host to connect to your iSCSI network.                                                                                 |
| iSCSI device                                                               | Before you begin                                                                                                    |
|                                                                            | You must ensure that you have configured your primary HA host. For more information, see Connecting QRadar to an iSCSI network.                          |
|                                                                            | Procedure                                                                                                    |
| Step 1                                                                     | Using SSH, log in to the secondary HA host as the root user.                                                                                             |
|                                                                            | Username: root                                                                                                    |
|                                                                            | Password: <password></password>                                                                                                    |
| Step 2                                                                     | Configure your HA secondary host to identify the iscsi device volume:                                                                                    |
|                                                                            | a Open the initiatorname.iscsi file for editing by typing the following command:                                                                         |
|                                                                            | vi /etc/iscsi/initiatorname.iscsi                                                                                                    |
|                                                                            | <b>b</b> Edit the file with the iSCSI qualified name for your host. Type the following:                                                                  |
|                                                                            | Initiatorname=iqn. <yyyy-mm>.{reversed domain name}:<hostname></hostname></yyyy-mm>                                                                      |
|                                                                            | For example: InitiatorName=iqn.2008-11.com.q11abs:p113                                                                                                   |
|                                                                            | c Save and close the file.                                                                                                    |
| Step 3                                                                     | Restart the iSCSI service to open a session to the server by typing the following command:                                                               |
|                                                                            | service iscsi restart                                                                                                    |
|                                                                            | What to do next                                                                                                    |
|                                                                            | Perform the steps in the procedure, Assigning and configuring iSCSI volumes for the HA secondary host.                                                   |
| Assigning and<br>configuring iSCSI<br>volumes for the HA<br>secondary host | You must assign and configure the iSCSI volume for the secondary HA host.                                                                                |

#### Before you begin

Perform the steps in the procedure, Connecting an HA secondary host to an iSCSI device

#### Procedure

Step 1 Detect the volume on the iSCSI server by typing the following command:

Where:

- <IP address> is the IP address of the iSCSI external storage device.
- <port> is the port number of the iSCSI device. This is an optional parameter.
- **Step 2** Verify the login to your iSCSI server by typing the following command:

iscsiadm -m node -1

- Step 3 Identify the iSCSI device volume:
  - a Clear the kernel ring buffer by typing the following command:

dmesg -c

**b** Reload the iSCSI service by typing the following command:

service iscsi restart

**c** Locate the device volume by typing the following command:

dmesg | grep "Attached SCSI disk"

#### What to do next

Perform the steps in the procedure, **Configuring the mount point for the secondary HA host**.

Configuring the<br/>mount point for the<br/>secondary HA hostYou must configure the mount point on the secondary HA host for the file system<br/>that you offboarded. For example, /store or /store/ariel.secondary HA host

#### Before you begin

Perform the steps in the procedure, Assigning and configuring iSCSI volumes for the HA secondary host.

**CAUTION:** When configuring iSCSI on a secondary HA host in a HA deployment, do not mount the iSCSI volume if it is in use by the primary HA host.

#### Procedure

Step 1 Identify the UUID of the iSCSI device partition by typing the following command:

blkid /dev/<partition>

Where: <partition> is the iSCSI device partition. For example: sdb1

- Step 2 Configure the secondary HA host to identify the partition on the iSCSI volume:
  - a Open the fstab file for editing by typing the following command:

vim /etc/fstab

**b** Edit the mount point for the data that you migrated by typing the following line:

```
UUID=<uuid> <directory> <file system>
noatime,noauto,nobarrier 0 0
```

Where:

<uuid> is the value derived in Step 1.

<directory> is the /store or /store/ariel file system.

<file system> is the version you used to format the file system.

For example: ext4. For more information, see Creating a disk partition.

- c Modify the /store/tmp mount line to use the following file system options: noatime,noauto,nobarrier 0 0
- d Save and close the file.

#### What to do next

Perform the steps in the procedure, Configuring the secondary HA host to auto-mount the iSCSI volume.

Configuring the Y secondary HA host to auto-mount the iSCSI volume

You must configure the secondary HA host to auto-mount the iSCSI volume.

**CAUTION:** Do not reboot the secondary HA host when iSCSI auto-mount configuration is complete. This will attempt to mount the external storage device and conflict with the existing mounts on the primary HA host.

#### Procedure

**Step 1** Add the iSCSI script to the startup by typing the following commands:

chkconfig --add iscsi

chkconfig --level 345 iscsi on

**Step 2** Create a symbolic link to the iscsi-mount script by typing the following command:

ln -s /opt/qradar/init/iscsi-mount /etc/init.d

Step 3 Add the iscsi-mount script to the startup by typing the following commands:

chkconfig --add iscsi-mount

chkconfig --level 345 iscsi-mount on

#### What to do next

Perform the steps in the procedure, Verifying iSCSI connections.

| Verifying iSCSI connections |        | You can verify that the connections between a primary HA host or secondary HA host and an iSCSI device are operational.                                                                                                    |
|-----------------------------|--------|----------------------------------------------------------------------------------------------------|
|                             |        | Procedure                                                                                                    |
|                             | Step 1 | Using SSH, log in to the primary or secondary HA host as the root user.                                                                                                    |
|                             |        | Username: root                                                                                                    |
|                             |        | Password: <password></password>                                                                                                    |
|                             | Step 2 | Test the connection to your iSCSI storage device by typing the following command:                                                                                                    |
|                             |        | <pre>ping <iscsi_storage_ip_address></iscsi_storage_ip_address></pre>                                                                                                    |
|                             | Step 3 | Verify the iSCSI service is running and that the iSCSI port is available by typing the following command:                                                                                                    |
|                             |        | telnet <iscsi_storage_ip_address> 3260</iscsi_storage_ip_address>                                                                                                    |
|                             |        | Note: Port 3260 is the default port for the iSCSI storage solution.                                                                                                    |
|                             | Step 4 | Verify that the connection to the iSCSI device is operational by typing the following command:                                                                                                    |
|                             |        | iscsiadm -m node                                                                                                    |
|                             |        | <b>Note:</b> To verify that the iSCSI device is correctly configured, you must ensure that the output displayed by typing the <code>iscsiadm -m node</code> command, is the same for the primary HA host and secondary HA host.                             |
|                             |        | If the following output is displayed, go to <b>Step 5</b> .                                                                                                    |
|                             |        | iscsiadm: No records found                                                                                                    |
|                             | Step 5 | If the connection to your iSCSI volume is not operational, then review the following troubleshooting options:                                                                                                    |
|                             |        | <ul> <li>Verify that the external iSCSI storage device is operational.</li> </ul>                                                                                                    |
|                             |        | <ul> <li>Access and review the /var/log/messages file for specific errors with your iSCSI<br/>storage configuration.</li> </ul>                                                                                                    |
|                             |        | <ul> <li>Ensure that the iSCSI initiatornames are correctly configured by using the<br/>/etc/iscsi/inititatornames.iscsi file. For more information, see iSCSI HA<br/>considerations.</li> </ul>                                                            |
|                             |        | <ul> <li>If you cannot locate errors in the error log, and your iSCSI connections remain<br/>disabled, then contact your Network Administrator to confirm that your iSCSI<br/>server is functional or to identify network configuration changes.</li> </ul> |
|                             |        | <b>Note:</b> If your network configuration has changed, you must reconfigure your iSCSI connections.                                                                                                    |
|                             |        | What to do next                                                                                                    |
|                             |        | Establish an HA cluster. You must connect your primary HA host with your secondary HA host by using the QRadar user interface. For more information about creating an HA cluster, see the <i>IBM Security QRadar High Availability Guide</i> .              |

**Note:** The IBM Security QRadar High Availability Guide is not applicable to IBM Security QRadar Network Anomaly Detection.

Troubleshoot iSCSI To prevent iSCSI disk and communication issues, you must connect QRadar, the iSCSI server, and your network switches to a Uninterruptable Power Supply (UPS). Power failure in a network switch might result in your iSCSI volume reporting disk errors or remaining in a read-only state. Administrators should review the following troubleshooting information: Reconfigure iSCSI when restoring a failed primary HA console **Detecting Disk Errors**  Unmounting and remounting the iSCSI volume Reconfigure iSCSI In an HA environment, if your primary host fails, you must restore your iSCSI when restoring a configuration to the primary host. In this situation, the /store or /store/ariel data is failed primary HA already migrated to the iSCSI shared external storage device. Therefore, to restore the primary host iSCSI configuration, follow the instructions for configuring console a secondary HA host. For more information see, Connecting an HA secondary host to an iSCSI device. **Detecting Disk Errors** After a power failure in a network switch you must detect disk errors. Procedure Step 1 Using SSH, log in to QRadar Console as the root user. Username: root Password: <password> **Step 2** Type the following command: touch /store/ariel/filename.txt or touch /store/filename.txt What to do next If your iSCSI volume is mounted correctly and you have write permissions to the volume, the touch command creates an empty file named filename.txt on your iSCSI volume. If you receive a read-only error message, then see Unmounting and remounting the iSCSI volume. Unmounting and If you detect a disk error, such as the file system in a read-only state, you can remounting the iSCSI attempt to correct the disk error by unmounting and remounting the iSCSI volume. volume

#### Procedure

Step 1 Using SSH, log in to QRadar Console as the root user.

Username: root

Password: <password>

- Step 2 Stop the QRadar services by choosing one of the following options:
  - If you migrated the /store file system, type the following commands in the specified order:

service hostcontext stop service tomcat stop service hostservices stop service systemStabMon stop service crond stop

- If you migrated the /store/ariel file system, type the following command: service hostcontext stop
- Step 3 Unmount the iSCSI volume by choosing one of the following options:
  - If you migrated the /store file system, type the following commands: umoumt /store/tmp umount /store
  - If you migrated the /store/ariel file system, type the following command: umount /store/ariel
- Step 4 Mount the iSCSI volume by choosing one of the following options:
  - If you migrated the /store file system, type the following commands:
    - mount /store

mount /store/tmp

 If you migrated the /store/ariel file system, type the following command: mount /store/ariel

Step 5 Test the mount points by choosing one of the following options:

- If you migrated the /store file system, type the following command:
  - touch /store/filename.txt
  - If you migrated the /store/ariel file system, type the following command:

touch /store/ariel/filename.txt

If you continue to receive a read-only error messages after remounting the disk, then reconfigure your iSCSI volume, see **Connecting QRadar to an iSCSI network**.

Alternatively, you can unmount the file system again and run a manual file system check with the following command: fsck /dev/<partition>.

Where: <partition> is the name of the iSCSI device partition. For example: sdb1

If you do not know the drive name, remount the volume, then check the mounted volumes using the following command:

mount

- Step 6 Start the QRadar services by choosing one of the following options:
  - If you migrated the /store file system, type the following commands in the specified order:

service crond start service systemStabMon start service hostservices start service tomcat start service hostcontext start

• If you migrated the /store/ariel file system, type the following command:

service hostcontext start

# **4** FIBRE CHANNEL IMPLEMENTATION

|                                 |   | Fibre Channel can be configured in a standard IBM Security QRadar deployment or in a High Availability (HA) environment.                                                                                                    |
|---------------------------------|---|----------------------------------------------------------------------------------------------------|
|                                 |   | When you configure a Fibre Channel device, you can migrate the QRadar data in your /store or /store/ariel file system and then mount the /store or /store/ariel file system to a partition on the Fibre Channel device.                                                                                                    |
|                                 |   | Depending on your device configuration, you might be required to create a partition on the volume of your Fibre Channel disk. For more information, see Creating a disk partition.                                                                                                    |
|                                 |   | If you configure Fibre Channel in an HA deployment and your primary HA host fails, your Fibre Channel device can be used to maintain data consistency with your secondary HA host. For more information about data consistency and shared storage in an HA environment, see the <i>IBM Security QRadar High Availability Guide</i> . |
|                                 |   | Administrators can perform the following tasks:                                                                                                    |
|                                 | 1 | Configure Fibre Channel with a standard QRadar console, see Configure Fibre Channel in a standard QRadar deployment.                                                                                                    |
|                                 | 2 | Configure Fibre Channel in a QRadar HA deployment, see Configure Fibre Channel in an HA deployment.                                                                                                    |
|                                 |   | <b>Note:</b> Fibre Channel configuration requires an advanced knowledge of the Linux operating system. For assistance, contact Customer Support.                                                                                                    |
| Fibre Channel<br>considerations |   | Before you implement Fibre Channel, you must be aware of the configuration options and HA setup requirements.                                                                                                    |
|                                 |   | The procedures for configuring Fibre Channel are different for a primary HA host and secondary HA host.                                                                                                    |
|                                 |   | To configure Fibre Channel, you must ensure that the primary HA host and secondary HA host are not connected in an HA cluster. For more information about HA clustering, see the <i>IBM Security QRadar High Availability Guide</i> .                                                                                                |
|                                 |   |                                                                                                    |

|                                                  |        | Frequently searched data must be offboarded to a faster disk. For example, more recent data or data that is used for security incident investigation. However, you must be aware that deploying high performance offboard disk storage might have a significant cost implication. Where possible, use lower performance, less expensive offboard storage for activities such as, migrating older data, archiving, or for reporting purposes. |
|--------------------------------------------------|--------|----------------------------------------------------------------------------------------------------|
|                                                  |        | If you are using Fibre Channel for archive purposes only, then use the same mount<br>point for every appliance and configure these mount points to correspond with<br>each unique Fibre Channel volume.                                                                                                    |
|                                                  |        | In QRadar deployments that use multiple appliances, ensure that each appliance<br>is configured to use a separate Fibre Channel volume. Failure to use separate<br>volumes can result in two devices mounting the same block device, which can<br>corrupt the block device file system.                                                                                                    |
| Verifying your<br>Emulex adapter<br>installation |        | You must verify that an Emulex LPe12002 Host Bus adapter, is attached and installed with the correct firmware and driver versions.                                                                                                    |
|                                                  |        | Before you begin                                                                                                    |
|                                                  |        | To use the Fibre Channel protocol, you must install an Emulex LPe12002 Host Bus adapter on your QRadar appliance. In an HA deployment, you must install an Emulex LPe12002 card on the primary and secondary HA host. For information, contact your System Administrator.                                                                                                    |
|                                                  |        | About this task                                                                                                    |
|                                                  |        | The Emulex LPe Host Bus adapter must use the following driver and firmware versions:                                                                                                    |
|                                                  |        | • Driver version: 8.3.5.68.5p                                                                                                    |
|                                                  |        | • Firmware version: 1.10A5(U3D1.10A5), sli-3                                                                                                    |
|                                                  |        | Procedure                                                                                                    |
| :                                                | Step 1 | Using SSH, log in to your QRadar host as the root user:                                                                                                    |
|                                                  |        | Username: root                                                                                                    |
|                                                  |        | Password: <password></password>                                                                                                    |
| :                                                | Step 2 | Verify that an Emulex LPe12002 card is attached by typing the following command:                                                                                                    |
|                                                  |        | hbacmd listhbas                                                                                                    |
|                                                  |        | If no result is displayed, then contact your System Administrator.                                                                                                    |
|                                                  | Step 3 | Verify that the Emulex card is using the correct firmware and driver versions by typing the following command:                                                                                                    |
|                                                  |        | hbacmd HBAAttrib <device id=""></device>                                                                                                    |
|                                                  |        | Where: <device id=""> is the Port WWN that you derived in Step 2.</device>                                                                                                    |
|                                                  |        |                                                                                                    |

#### What to do next

a disk partition.

If you are configuring an HA deployment, then you must check that the secondary HA host is using an Emulex LPe12002 Host Bus Adapter with the same driver and firmware versions. Configure Fibre You can configure Fibre Channel in a standard deployment by using a QRadar Channel in a console. standard QRadar Administrators must perform the following tasks in sequence: deployment 1 Verify that the correct Fibre Channel hardware is installed, see Verifying your Emulex adapter installation. 2 Verify the connections to the Fibre Channel network, see Verifying the Fibre Channel connections. 3 Choose one of the following options: Migrating /store to Fibre Channel Migrating /store/ariel to Fibre Channel 4 Verify that the file system is correctly mounted to Fibre Channel device partition. See Verifying the Fibre Channel mount point. Verifying the Fibre You must identify the disk volume on the external Fibre Channel device and if Channel connections required create a partition on the volume. Before you begin Perform the steps in the procedure, Verifying your Emulex adapter installation. **Procedure** Step 1 Using SSH, log in to your QRadar Console as the root user: Username: root. Password: <password> Step 2 Identify the Fibre Channel volume by typing the following command: ls -l /dev/disk/by-path/\*-fc-\* If multiple Fibre Channel devices are attached and you cannot identify the correct Fibre Channel volume, contact your System Administrator. **Step 3 Optional**. If there is no partition on the Fibre Channel volume, then create a partition on the Fibre Channel device volume. For more information, see Creating

**CAUTION:** This step is only applicable to a stand-alone QRadar Console and a QRadar console that is being used as primary HA host in an HA deployment. *For assistance, you must contact Customer Support.* 

#### What to do next

Migrate your data to the Fibre Channel device. Choose one of the following options:

- Migrating /store to Fibre Channel.
- Migrating /store/ariel to Fibre Channel.

Migrating /store to<br/>Fibre ChannelYou can migrate the QRadar data that is maintained in the /store file system and<br/>mount the /store file system to a Fibre Channel device.

#### Before you begin

Perform the steps in the procedure, Verifying the Fibre Channel connections.

#### Procedure

Step 1 Stop the QRadar services by typing the following commands in order:

service systemStabMon stop

service hostcontext stop

service tomcat stop

service hostservices stop

service crond stop

Step 2 Unmount the /store/tmp file system by typing the following command:

umount /store/tmp

Step 3 Unmount the /store file system by typing the following command:

umount /store

**Step 4** Create a /store\_old directory by typing the following command:

mkdir /store\_old

Step 5 Determine the Universally Unique Identifier (UUID) of the device partition by typing the following command:

blkid /dev/<partition>

Where: <partition> is the name of the device partition. For example: sdb1

**Note:** If there is no partition on your Fibre Channel device volume, you must create a partition. For more information, see **Creating a disk partition**.

- Step 6 Modify the fstab file:
  - a Edit the fstab file by typing the following command:

vi /etc/fstab

**b** Locate the existing mount line for the /store file system.

- c Modify the existing /store file system entry to /store\_old.
- d Add a mount line for /store. Choose one of the following options:
  - If you are configuring Fibre Channel in an HA deployment, type:
     UUID=<uuid> /store ext4 noatime,noauto,nobarrier 0 0
  - If you are configuring Fibre Channel in a standard deployment, type:
     UUID=<uuid> /store ext4 defaults,noatime,nobarrier 1 2
     Where: <uuid> is the value that you derived in step Step 5.
- e Modify the mount line for /store/tmp. Choose one of the following options:
  - If you are configuring Fibre Channel in an HA deployment, type: noatime,noauto,nobarrier 0 0
  - If you are configuring Fibre Channel in a standard deployment, type:
    - defaults, noatime, nobarrier 1 2
- f Save and close the file.
- Step 7 Mount the new Fibre Channel /store file system by typing the following command: mount /store
- Step 8 Mount the /store\_old file system by typing the following command: mount /store\_old
- Step 9 Copy the data to the Fibre Channel partition by typing the following command: cp -af /store\_old/\* /store
- Step 10 Mount the /store/tmp file system by typing the following command: mount /store/tmp
- Step 11 Unmount the /store\_old file system by typing the following command: umount /store\_old
- Step 12 Remove the /store\_old mount point from the /etc/fstab file:
  - a Open the /etc/fstab file for editing by typing the following command:
     vi /etc/fstab
  - **b** Remove the line for the /store\_old mount point.
  - c Save and close the file.
- Step 13 Start the QRadar services by typing the following commands in order:

service crond start service hostservices start service tomcat start service hostcontext start service systemStabMon start

#### What to do next

Perform the steps in the procedure, Verifying the Fibre Channel mount point.

Migrating /store/arielYou can migrate the QRadar data that is stored in the /store/ariel file system and<br/>then mount /store/ariel to a Fibre Channel device.

#### Before you begin

Perform the steps in the procedure, Verifying the Fibre Channel connections.

#### Procedure

Step 1 Stop the QRadar services by typing the following commands in the order specified:

service systemStabMon stop

service hostcontext stop

service tomcat stop

service hostservices stop

service crond stop

Step 2 Create a temporary directory by typing the following command:

mkdir /tmp/fcdata

Step 3 Mount the Fibre Channel storage partition to the temporary directory by typing the following command:

mount /dev/<partition> /tmp/fcdata

Where: <partition> is the name of the device partition. For example: sdb1

**Step 4** Copy the data to the Fibre Channel device by typing the following command:

cp -af /store/ariel/\* /tmp/fcdata

Step 5 Unmount the Fibre Channel partition by typing the following command:

umount /tmp/fcdata

**Step 6** Determine the UUID of the Fibre Channel device partition by typing the following command:

blkid /dev/<partition>

Where <partition> is the name of the Fibre Channel device partition. For example: sdb1.

**Step 7** Modify the fstab file:

a Edit the fstab file by typing the following command:

vi /etc/fstab

**b** Add a new mount point for /store/ariel by typing the following line:

UUID=<uuid> /store/ariel ext4 defaults,noatime,nobarrier 1 2 Where: <uuid> is the value that you derived in step Step 6.

**c** Save and close the file.

Configure Fibre Channel in a standard QRadar deployment 35

Step 8 Mount the /store/ariel file system to the Fibre Channel device partition by typing the following command:

mount /store/ariel

Step 9 Start the QRadar services by typing the following commands in sequence:

service crond start
service hostservices start
service tomcat start
service hostcontext start
service systemStabMon start

#### What to do next

Perform the steps in the procedure, Verifying the Fibre Channel mount point.

Verifying the FibreYou can verify that the file system that you migrated is correctly mounted to FibreChannel mount pointChannel device partition.

#### About this task

**Note:** Do not perform this task when you configure Fibre Channel on a secondary HA host.

#### Procedure

**Step 1** Type the following command:

df -h

Step 2 Verify that the /store or /store/ariel file system is correctly mounted to the Fibre Channel device partition.

| Configure Fibre<br>Channel in an HA<br>deployment           | To use Fibre Channel storage in an HA environment, you must configure the primary HA host and the secondary HA host to use the same storage partition.   |
|-------------------------------------------------------------|----------------------------------------------------------------------------------------------------|
|                                                             | Administrators must perform the following tasks in sequence:                                                                                             |
| 1                                                           | Verify that the correct Fibre Channel hardware is installed on your secondary HA host, see Verifying your Emulex adapter installation.                   |
| 2                                                           | Configure Fibre Channel on your primary HA host. For more information, see <b>Configure Fibre Channel in a standard QRadar deployment</b> .              |
| 3                                                           | Verify the HA Fibre Channel connections. For more information, see Verifying the HA Fibre Channel connections.                                           |
| 4                                                           | Configure the file system mount point for the secondary HA host, see <b>Configuring</b> the mount point for the secondary HA host.                       |
| Verifying the HA<br>Fibre Channel                           | You must identify the disk volume on the external Fibre Channel device and if required create a partition on the volume.                                 |
| connections                                                 | Before you begin                                                                                                    |
|                                                             | Perform the steps in the procedure, Verifying your Emulex adapter installation.                                                                          |
|                                                             | Procedure                                                                                                    |
| Step 1                                                      | Using SSH, log in to your QRadar secondary HA host as the root user:                                                                                     |
|                                                             | Username: root                                                                                                    |
|                                                             | Password: <password></password>                                                                                                    |
| Step 2                                                      | Identify the Fibre Channel volume by typing the following command:                                                                                       |
|                                                             | ls -l /dev/disk/by-path/*-fc-*                                                                                                    |
|                                                             | <b>Note:</b> If multiple Fibre Channel devices are attached and you cannot identify the correct Fibre Channel volume, contact your System Administrator. |
|                                                             | What to do next                                                                                                    |
|                                                             | Perform the steps in the procedure, Configuring the mount point for the secondary HA host.                                                               |
| Configuring the<br>mount point for the<br>secondary HA host | You must configure the mount point on the secondary HA host for the file system that is offboarded. For example: /store or /store/ariel.                 |
|                                                             | Before you begin                                                                                                    |
|                                                             | Perform the steps in the procedure, Verifying the HA Fibre Channel connections.                                                                          |
|                                                             | Procedure                                                                                                    |
| Step 1                                                      | Derive the UUID for the Fibre Channel device partition by using the primary HA host.                                                                     |
|                                                             | a Using SSH, log in to your QRadar primary HA host as the root user:                                                                                     |

Username: root

Password: <password>

**b** Derive the UUID by typing the following command:

blkid /dev/<partition>

Where: <partition> is the name of the device partition. For example: sdb1

- Step 2 Ensure that the secondary HA host can access the device partition:
  - a Update the kernel with the Fibre Channel partition data by typing the following command:

#### partprobe

If the following error message is displayed, go to b.

Warning: WARNING: the kernel failed to re-read the partition table on /dev/sda (Device or resource busy). As a result, it may not reflect all of your changes until after reboot.

**b** Identify the Fibre Channel device partition by typing the following command:

ls -1 /dev/disk/by-uuid/<partition>

Where: <partition> is the value that you derived in step 1.

If no output is displayed then reboot the secondary HA host, type reboot.

Step 3 Unmount the /store and /store/tmp file systems, by typing the following commands:

umount /store/tmp
umount /store

Step 4 Edit the /etc/fstab file by typing the following command:

vi /etc/fstab

- **Step 5** Choose one of the following options:
  - a If you offboarded /store, then add the following lines to the /etc/fstab file: UUID=<uuid> /store ext4 noatime, noauto, nobarrier 0 0 UUID=<uuid> /store/tmp ext4 noatime, noauto, nobarrier 0 0 Where: <uuid> is the value that you derived in Step 1.
  - **b** If you offboarded /store/ariel add the following lines to the /etc/fstab file:

```
UUID=<uuid> /store/ariel ext4
defaults,noatime,noauto,nobarrier 1 2
```

Where: <uuid> is the value that you derived in Step 1.

Step 6 Save and close the file.

#### What to do next

Create an HA cluster. For more information, see the *IBM Security QRadar High Availability Guide*.

# USING NFS FOR QRADAR BACKUPS

|                    |   | You can offboard the QRadar backup file system to an external Network File System (NFS).                                                                                                    |
|--------------------|---|----------------------------------------------------------------------------------------------------|
|                    |   | You cannot use NFS for storing active data, which includes the postgres and ariel databases. If you do use NFS, it might cause database corruption or performance issues.                                 |
|                    |   | <b>CAUTION:</b> Depending on your QRadar High Availability (HA) deployment, you might be required to change the location of your QRadar backup files and configure your NFS share with this new location. |
|                    |   | You can migrate QRadar backups to NFS from a stand-alone QRadar console, configure a new QRadar HA deployment and migrate backups to NFS or migrate backups from an existing QRadar HA deployment.        |
| Migrate backups    |   | You can configure NES for a stand-alone QRadar console                                                                                                    |
| from a stand-alone |   | Tod ban bonngare ta o for a bland alone Qitadar bonbole.                                                                                                    |
| QRadar console     |   | You must perform the following tasks in sequence:                                                                                                    |
|                    | 1 | Enable the connections to NFS. See Enabling NFS connections.                                                                                                    |
|                    | 2 | Configure the NFS mount for /store/backup. See Configuring the NFS mount.                                                                                                    |
|                    | 3 | Migrate backup data to the NFS volume. See Migrating existing backups to NFS.                                                                                                    |
| Enchling NEC       |   | Very much enclose the compactions to very NEC conver                                                                                                    |
| connections        |   | You must enable the connections to your NFS server.                                                                                                    |
|                    |   | About this task                                                                                                    |
|                    |   | You must enable the connections to your NFS server for any of the following situations:                                                                                                    |
|                    |   | To migrate /store/backup to NFS from a stand-alone QRadar console.                                                                                                    |
|                    |   | • To enable NFS connections on your primary and secondary HA hosts. You must enable these connections for new and existing HA deployments.                                                                |
|                    |   |                                                                                                    |

#### Procedure

Step 1 Using SSH, log in to QRadar as the root user:

Username: root

Password: <password>

**Step 2** Edit the /etc/hosts file by typing the following command:

vi /etc/hosts

Step 3 Add your NFS server to the /etc/hosts file by typing the following line:

<IP address> <hostname>

Where:

<IP address> is the IP address of your NFS server.

<hostname> is the name of your NFS server.

- Step 4 Save and close the file.
- Step 5 Edit the iptables firewall by typing the following command:

vi /opt/qradar/conf/iptables.pre

Step 6 Add the following line:

-A INPUT -i <interface> -s <IP address> -j ACCEPT Where:

<interface> is ETH0 or ETH1 if you have a dedicated NFS network.
<IP address> is the IP address of your NFS server.

- Step 7 Save and close the file.
- Step 8 Restart iptables by typing the following command:

/opt/qradar/bin/iptables\_update.pl

Step 9 Add NFS to be part of the startup by typing the following commands:

cd /etc/rc3.d chkconfig --level 3 nfs on chkconfig --level 3 nfslock on

Step 10 Start NFS services by typing the following commands:

service nfslock start service nfs start

## **Configuring the** You must configure the NFS mount point for the /store/backup file system. **NFS mount**

#### Before you begin

Perform the steps in the procedure, Enabling NFS connections.

#### About this task

You must configure your NFS mounts for any of the following situations:

• If you are migrating /store/backup to NFS from a stand-alone QRadar console.

Migrating existing backups to NFS **41** 

| • | If you are configuring an HA deployment for the first time, then you must    |
|---|------------------------------------------------------------------------------|
|   | configure an NFS mount point for /store/backup on your primary and secondary |
|   | HA hosts.                                                                    |

#### Procedure

Step 1 Using SSH, log in to the QRadar as the root user:

Username: root

Password: <password>

Step 2 Open the fstab file for editing by typing the following command:

vi /etc/fstab

**Step 3** Add the following line to the /etc/fstab file:

<hostname>:<shared\_directory> /store/backup nfs soft,intr,rw 0 0 Where:

<hostname> is the name of your NFS server.

<shared\_directory> is the path to your shared directory on the NFS server.

Note: You might need to adjust the settings for the NFS mount point to accommodate your configuration. For example: <hostname>: <shared directory> /store/backup nfs soft,intr,rw,noac 0 0. For more information about common NFS mount options, type man nfs to view the Unix man page for NFS.

 Migrating existing
 You can migrate existing backup files to an NFS volume.

 backups to NFS
 Before you begin

Perform the steps in the procedure, Configuring the NFS mount.

#### About this task

Do not perform this procedure on a secondary HA host. In an HA deployment, QRadar backup data is migrated from the primary HA host.

#### Procedure

Step 1 Using SSH, log in to the QRadar Console or primary HA host as the root user:

Username: root

Password: <password>

Step 2 Move your backup files from the existing directory to a temporary location by typing the following commands:

cd /store/ mv backup backup.local

**Step 3** Create a new backup directory by typing the following command:

mkdir /store/backup

Step 4 Set the permissions for the NFS volume by typing the following command:

|                                                    | cnown nobody:nobody /store/backup                                                                                                    |
|----------------------------------------------------|----------------------------------------------------------------------------------------------------|
| Step 5                                             | Mount the NFS volume by typing the following command:                                                                                                    |
|                                                    | mount /store/backup                                                                                                    |
| Step 6                                             | Verify that /store/backup is mounted by typing the following command:                                                                                                    |
|                                                    | df- h                                                                                                    |
| Step 7                                             | Move the backup files from the temporary location to the NFS volume by typing the following command:                                                                                                    |
|                                                    | <pre>mv /store/backup.local/* /store/backup</pre>                                                                                                    |
| Step 8                                             | Remove the backup.local directory by typing the following commands:                                                                                                    |
|                                                    | cd /store                                                                                                    |
|                                                    | rm -rf backup.local                                                                                                    |
|                                                    |                                                                                                    |
| Migrating backups from a new QRadar                | You can configure a new HA deployment and migrate QRadar backups to NFS.                                                                                                    |
| HA deployment                                      | Before you begin                                                                                                    |
|                                                    | The steps in this procedure explain how to configure NFS with a new HA deployment. If you already configured an HA deployment, then you must change the QRadar backup file location and configure your NFS share. For more information, see Migrating backups from an existing QRadar HA deployment. |
|                                                    | About this task                                                                                                    |
|                                                    | To use NFS storage in an HA environment, you must configure the primary HA host and the secondary HA host to use the same NFS share.                                                                                                    |
|                                                    | Procedure                                                                                                    |
| Step 1                                             | Enable the connections to NFS on your primary and secondary HA hosts, see <b>Enabling NFS connections</b> .                                                                                                    |
| Step 2                                             | Configure the NFS mount point on your primary and secondary HA hosts, see Configuring the NFS mount.                                                                                                    |
| Step 3                                             | Migrate QRadar backups from the primary HA host to the NFS share, see Migrating existing backups to NFS.                                                                                                    |
|                                                    |                                                                                                    |
|                                                    |                                                                                                    |
| Migrating backups from an existing                 | You can migrate QRadar backups to NFS from an existing HA deployment.                                                                                                    |
| Migrating backups<br>from an existing<br>QRadar HA | You can migrate QRadar backups to NFS from an existing HA deployment.<br>Before you begin                                                                                                    |

#### About this task

To use NFS storage in an HA environment, you must configure the primary HA host and the secondary HA host with the same NFS configurations.

#### Procedure

- Step 1 Enable the connections to NFS on your primary and secondary HA hosts, see Enabling NFS connections.
- Step 2 Configure a new file location for your QRadar backups, see Configuring a new QRadar backup location.
- Step 3 Change the file location of your QRadar backups, see Changing the QRadar backup file location.
- Step 4 Configure the NFS mount point for new backup file location on your secondary HA host, see Configuring the NFS mount.

**Configuring a new** You can create a new file location to store your QRadar backups.

#### QRadar backup location

#### About this task

If you have an existing HA cluster, then you must change the QRadar backup location on your primary HA host.

#### Procedure

Step 1 Using SSH, log in to the QRadar Console as the root user:

Username: root

Password: <password>

Step 2 Create a new file location to store your QRadar backups. For example:

#### /nfs/backup

**CAUTION:** Do not create your new backup location under the /store file system.

Step 3 Open the fstab file for editing by typing the following command:

vi /etc/fstab

Step 4 Add the following line to the /etc/fstab file:

<hostname>:<shared\_directory> <backup location> nfs soft,intr,rw 0 0

Where:

<hostname> is the name of your NFS server.</h>
<shared directory> is the path to your shared directory on the NFS server.

<backup location> is the backup location that you created in Step 2.

- Step 5 Save and close the file.
- Step 6 Mount the new backup file location to the NFS share by typing the following command:

mount <backup location>

**Step 7** Copy the existing backup data to the NFS share by typing the following command:

backup file location

mv /store/backup/\* <backup location>

#### What to do next

Perform the steps in the procedure, Changing the QRadar backup file location.

**Changing the QRadar** You can change the location for QRadar backup files.

#### About this task

If you have an existing HA cluster and you want to configure an NFS server on your primary and secondary HA hosts, then you must change the location of your QRadar backups.

#### Procedure

- Step 1 Log in to the QRadar Console.
- Step 2 Click the Admin tab.
- Step 3 On the navigation menu, click System Configuration.
- Step 4 Click the Backup and Recovery icon.
- Step 5 On the toolbar, click Configure.
- Step 6 In the Backup Repository Path field, type the location where you want to store your QRadar backup files. For example, /nfs/backup.
- Step 7 Click Save.
- Step 8 Close the Backup Archives window.
- Step 9 On the Admin tab menu, click Deploy Changes.

For more information about QRadar backup and recovery settings, see the *IBM Security QRadar SIEM Administration Guide* or the *IBM Security QRadar Log Manager Administration Guide*.

Configuring a mount You must configure an NFS mount point, on your existing secondary HA host, for the alternative QRadar backup file location.

#### Before you begin

Perform the steps in the procedures.

Step 1 Using SSH, log in to the QRadar secondary HA host as the root user:

Username: root

Password: <password>

Step 2 Create a backup file location that matches the backup file location on your primary HA host. For more information, see Configuring a new QRadar backup location.

For example: /nfs/backup

**CAUTION:** Do not create your new backup location under the /store file system.

**Step 3** Open the fstab file for editing by typing the following command:

vi /etc/fstab

**Step 4** Add the following line to the /etc/fstab file:

<hostname>:<shared\_directory> <backup location> nfs soft,intr,rw 0 0

Where:

<hostname> is the name of your NFS server.

<shared\_directory> is the path to your shared directory on the NFS server.
<backup location> is the backup file location that you created in Step 2

**Note:** You might need to adjust the settings for the NFS mount point to accommodate your configuration. For example: <hostname>: <shared directory> <backup location> nfs soft,intr,rw,noac 0 0.

- Step 5 Save and close the file.
- **Step 6** Mount the new QRadar backup file location by typing the following command:

mount <backup location>

Where: <backup location> is the new QRadar backup file location. For more information, see Configuring a new QRadar backup location.

# **A** NOTICES AND TRADEMARKS

What's in this appendix:

- Notices
- Trademarks

This section describes some important notices, trademarks, and compliance information.

Notices

This information was developed for products and services offered in the U.S.A.

IBM may not offer the products, services, or features discussed in this document in other countries. Consult your local IBM representative for information on the products and services currently available in your area. Any reference to an IBM product, program, or service is not intended to state or imply that only that IBM product, program, or service may be used. Any functionally equivalent product, program, or service that does not infringe any IBM intellectual property right may be used instead. However, it is the user's responsibility to evaluate and verify the operation of any non-IBM product, program, or service.

IBM may have patents or pending patent applications covering subject matter described in this document. The furnishing of this document does not grant you any license to these patents. You can send license inquiries, in writing, to:

IBM Director of Licensing IBM Corporation North Castle Drive Armonk, NY 10504-1785 U.S.A.

For license inquiries regarding double-byte character set (DBCS) information, contact the IBM Intellectual Property Department in your country/region or send inquiries, in writing, to:

Intellectual Property Licensing Legal and Intellectual Property Law IBM Japan Ltd. 19-21, Nihonbashi-Hakozakicho, Chuo-ku Tokyo 103-8510, Japan

The following paragraph does not apply to the United Kingdom or any other country/region where such provisions are inconsistent with local law:

INTERNATIONAL BUSINESS MACHINES CORPORATION PROVIDES THIS PUBLICATION "AS IS" WITHOUT WARRANTY OF ANY KIND, EITHER EXPRESS OR IMPLIED, INCLUDING, BUT NOT LIMITED TO, THE IMPLIED WARRANTIES OF NON-INFRINGEMENT, MERCHANTABILITY OR FITNESS FOR A PARTICULAR PURPOSE. Some states do not allow disclaimer of express or implied warranties in certain transactions, therefore, this statement may not apply to you.

This information could include technical inaccuracies or typographical errors. Changes are periodically made to the information herein; these changes will be incorporated in new editions of the publication. IBM may make improvements and/or changes in the product(s) and/or the program(s) described in this publication at any time without notice.

Any references in this information to non-IBM Web sites are provided for convenience only and do not in any manner serve as an endorsement of those Web sites. The materials at those Web sites are not part of the materials for this IBM product and use of those Web sites is at your own risk.

IBM may use or distribute any of the information you supply in any way it believes appropriate without incurring any obligation to you.

Licensees of this program who wish to have information about it for the purpose of enabling: (i) the exchange of information between independently created programs and other programs (including this one) and (ii) the mutual use of the information which has been exchanged, should contact:

*IBM Corporation 170 Tracer Lane, Waltham MA 02451, USA* 

Such information may be available, subject to appropriate terms and conditions, including in some cases, payment of a fee.

The licensed program described in this document and all licensed material available for it are provided by IBM under terms of the IBM Customer Agreement, IBM International Program License Agreement or any equivalent agreement between us.

Any performance data contained herein was determined in a controlled environment. Therefore, the results obtained in other operating environments may vary significantly. Some measurements may have been made on development-level systems and there is no guarantee that these measurements will be the same on generally available systems. Furthermore, some measurements may have been estimated through extrapolation. Actual results may vary. Users of this document should verify the applicable data for their specific environment.

Information concerning non-IBM products was obtained from the suppliers of those products, their published announcements or other publicly available sources. IBM has not tested those products and cannot confirm the accuracy of performance, compatibility or any other claims related to non-IBM products. Questions on the

capabilities of non-IBM products should be addressed to the suppliers of those products.

All statements regarding IBM's future direction or intent are subject to change or withdrawal without notice, and represent goals and objectives only.

All IBM prices shown are IBM's suggested retail prices, are current and are subject to change without notice. Dealer prices may vary.

This information contains examples of data and reports used in daily business operations. To illustrate them as completely as possible, the examples include the names of individuals, companies, brands, and products. All of these names are fictitious and any similarity to the names and addresses used by an actual business enterprise is entirely coincidental.

If you are viewing this information softcopy, the photographs and color illustrations may not appear.

# TrademarksIBM, the IBM logo, and ibm.com are trademarks or registered trademarks of<br/>International Business Machines Corp., registered in many jurisdictions worldwide.<br/>Other product and service names might be trademarks of IBM or other companies.<br/>A current list of IBM trademarks is available on the Web at "Copyright and<br/>trademark information" at www.ibm.com/legal/copytrade.shtml.

The following terms are trademarks or registered trademarks of other companies:

Linux is a registered trademark of Linus Torvalds in the United States, other countries, or both.

UNIX is a registered trademark of The Open Group in the United States and other countries.

## INDEX

#### Symbols

/store migrating to iSCSI 19 migrating using fibre channel 32 when to consider migrating 6 /store/ariel migrating to iSCSI 18

#### Α

auto-mount iSCSI volumes 21

#### В

before you begin fibre channel 30

#### С

configure iSCSI for HA before you begin 15 conventions 3

#### Е

external storage limitations 8 when to consider 5 external storage options fibre channel 7 iSCSI 8 NFS 8

#### F

fibre channel before you begin 30 connecting qradar 31 in a standard deployment 31 migrating a subdirectory of /store 34 more information 7 using in an HA environment 36 verifying mount points 35

#### Н

high availability before you begin 15 using iSCSI 22

#### L

intended audience 3 iSCSI assigning volumes 17 configuring volumes 17 more information 8 troubleshooting 26 usage in a standard QRadar deployment 16 iSCSI connections verifying 25 **iSCSI HA** assigning iSCSI volumes 22 auto-mounting iSCSI volumes 24 configuring secondary host mount points 23 connecting a secondary host to iSCSI 22 iSCSI hA configuring iSCSI volumes 22 iSCSI network connecting QRadar 16 iSCSi network connecting a secondary HA host 22 iSCSI volumes assigning and configuring 17 auto-mounting 21 auto-mounting using iSCSI HA 24 iSCSI with HA using iSCSI with HA 22

#### L

limitations of external storage 8

#### Μ

migrating /store using fibre channel 32 migrating the /store file system when to consider 6

#### Ν

NFS more information 8

#### Q

QRadar standard deployment using iSCSI 16

#### S

secondary HA host assigning and configuring volumes 22 auto-mounting iSCSI volumes 24 configuring mount points 23 connecting to the iSCSI network 22

#### Т

troubleshooting detecting disk errors 26 iSCSI 26 mounting iSCSI volumes 26 reconfiguring a failed primary host 26 unmounting iSCSI volumes 26 troubleshooting iSCSI verifying connections to iSCSI 25

#### W

when to migrate the /store file system 6